# 1blu-Webbaukasten - Wie aktiviere ich das SSL-Zertifikat für meine Webseite? <u>1blu-Webbaukasten - Wie aktiviere ich das SSL-Zertifikat für meine</u> <u>Webseite?</u>

Sie haben bereits das Let's Encrypt Zertifikat für Ihre Domain aktiviert, Ihre Webseite ist jedoch nach wie vor unverschlüsselt? Das liegt daran, dass das SSL-Zertifikat zusätzlich in Ihrem Webbaukasten aktiviert werden muss:

### So geht's Schritt für Schritt:

1. Bitte loggen Sie sich zunächst in Ihren <u>Kundenlogin</u>ein.

| 1blu                                                                                    | Kundenservicebereich<br><sub>Start</sub>                                                                                                    |
|-----------------------------------------------------------------------------------------|----------------------------------------------------------------------------------------------------|
| Start<br>Mein 1blu<br>Meine Produkte<br>Abmelden                                        | Häufig genutzte Funktionen     Häufige Fragen       Domainübersicht     Kontaktdaten ändern       Passwort ändern     Zahlungsdaten ändern       Rechnungen     Produktübersicht                                                                                         |
| Max Mustermann<br>Kundennummer:<br>2734828<br>Letzter Login:<br>09.01.2019 12:02:10 Uhr | Ibu-Homepagebaukasten         Mit dem Homepagebaukasten im         Handumdrehen zum professioneller         und individuellen Webauftritt. Thema         uswählen, anpassen und sofort         ublizieren!    Mehr *                                                     |
|                                                                                         | Inklusiv-Pakete         Sie haben noch nicht aktivierte Inklusiv-Pakete, klicken Sie einfach auf "aktivieren" bei dem gewünschten Paket.         Durch die Aktivierung entstehen für Sie keine weiteren Kosten.         Provinsieren als PDF         Exportieren als PDF |

2. Wählen Sie das Paket "Meine Produkte" aus.

URL: https://faq.1blu.de/content/607/1005/de/1blu\_webbaukasten-\_-wie-aktiviere-ich-das-ssl\_zertifikat-fuer-meine-webseite.html

# 1blu-Webbaukasten

| 1blu                                                                                                    |   | Kundenservicebereich<br><sub>Start</sub>                                                                                                    |                                                                                                    |
|----------------------------------------------------------------------------------------------------|---|----------------------------------------------------------------------------------------------------|----------------------------------------------------------------------------------------------------|
| Start<br>Mein 1blu<br>Meine Produkte<br>Produktübersicht<br>Domainübersicht<br>1blu-Homepage<br>Professional | < | Häufig genutzte Funktionen         Domainübersicht       Kontaktdaten ändern         Passwort ändern       Zahlungsdaten ändern         Rechnungen       Produktübersicht | Häufige Fragen<br>Im 1blu-FAQ-System finden Sie Tipps<br>zur Domain-Verwaltung, Website-<br>Gestaltung und Administration.<br>Zum FAQ-System      |
| ( Vertrag 284842)<br>1blu-Drive 30<br>( Vertrag 284842)<br>Abmelden                                          | < | Sâmtliche 1blu-<br>Serversysteme befinden<br>sich in Deutschland - in<br>unserem Rechenzentrum in<br>Frankfurt/Main                                                       | Webmailer<br>Im 1blu-Webmailer verwalten Sie<br>einfach und komfortabel alle Ihre<br>E-Mails ohne ein zusätzliches<br>Programm direkt im Browser. |
| Angemeldet als:<br>Max Mustermann<br>Kundennummer:<br>2734828                                                |   | Mehr »                                                                                                    | Zum Webmailer                                                                                                    |

3. Wählen Sie Ihr gebuchtes Paket unter "*Meine Produkte*" aus.

# 1blu-Webbaukasten

| 1blu                                                                                                    | Kundenservicebereich<br><sub>Start</sub>                                                                                                    |                                                                                                    |
|----------------------------------------------------------------------------------------------------|----------------------------------------------------------------------------------------------------|----------------------------------------------------------------------------------------------------|
| Start<br>Mein 1blu<br>Meine Produkte<br>Produktübersicht<br>Domainübersicht<br>1blu-Homepage<br>Professional | <ul> <li>Häufig genutzte Funktionen</li> <li>Domainübersicht</li> <li>Kontaktdaten ändern</li> <li>Passwort ändern</li> <li>Zahlungsdaten ändern</li> <li>Rechnungen</li> </ul> | Häufige Fragen<br>Im 1blu-FAQ-System finden Sie Tipps<br>zur Domain-Verwaltung, Website-<br>Gestaltung und Administration.<br>Zum FAQ-System                                                |
| (Vertrag 284842)<br>Übersicht<br>Domain<br>E-Mail<br>FTP Zugänge<br>MySQL Datenbanken<br>SSL-Zertifikate     | Server-Standort Deutschland<br>Sämtliche 1blu-<br>Serversysteme befinden<br>sich in Deutschland - in<br>unserem Rechenzentrum in<br>Frankfurt/Main.                             | Webmailer         Im 1blu-Webmailer verwalten Sie         einfach und komfortabel alle Ihre         E-Mails ohne ein zusätzliches         Programm direkt im Browser.         Zum Webmailer |
| Webbaukasten<br>Webkonferenz<br>SEO-Master<br>Service<br>1blu-Drive 30<br>(Vertrag 284842)                   | <                                                                                                    |                                                                                                    |

**4.** Wählen sie dann den Menüpunkt **"Webbaukasten"** und starten Ihren Webbaukasten, indem Sie auf **b** klicken.

# 1blu-Webbaukasten

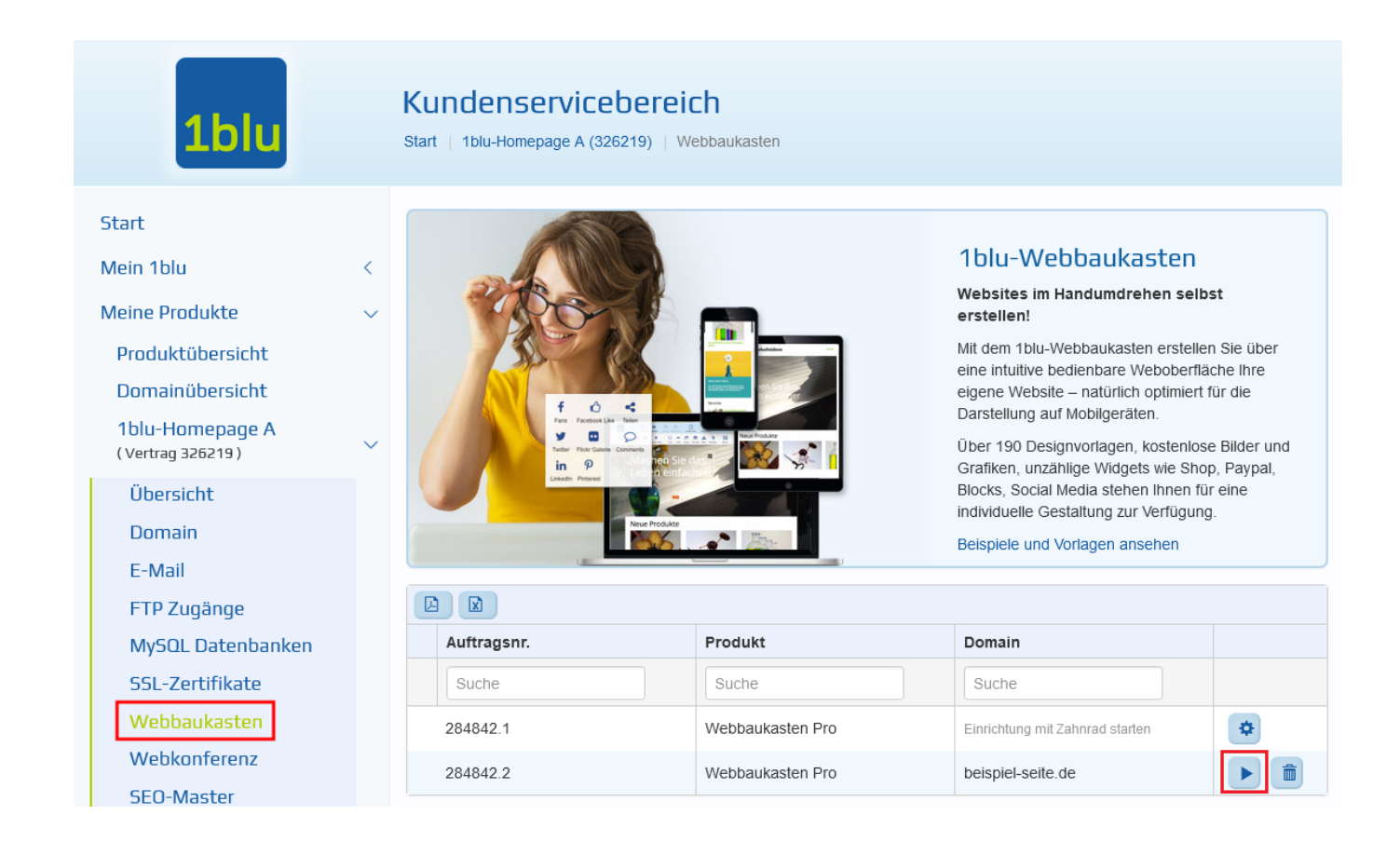

5. Ihr Webbaukasten öffnet sich auf einer neuen Seite. In der oberen Menüleiste, klicken Sie auf das "Zahnrad-Symbol" oben rechts.

| 1blu   |           | P    | ublizieren | <b>O</b><br>Vorscha | D<br>u Rücky | C<br>9. Wiederh | olen        | Neu/Zurück | τ.   |                      |        |        |      |        | Home      | • 🗘 | • | • |
|--------|-----------|------|------------|---------------------|--------------|-----------------|-------------|------------|------|----------------------|--------|--------|------|--------|-----------|-----|---|---|
| Layout | A<br>Text | Bild | Galerie    | Medien              | Karten       | Form            | C<br>Button | Formular   | Henü | <b>X</b><br>Sprachen | Blöcke | Handel | Blog | Sozial | Crweitert |     |   |   |

6. Wählen Sie im Drop-Down-Menü den Punkt "Einstellungen"

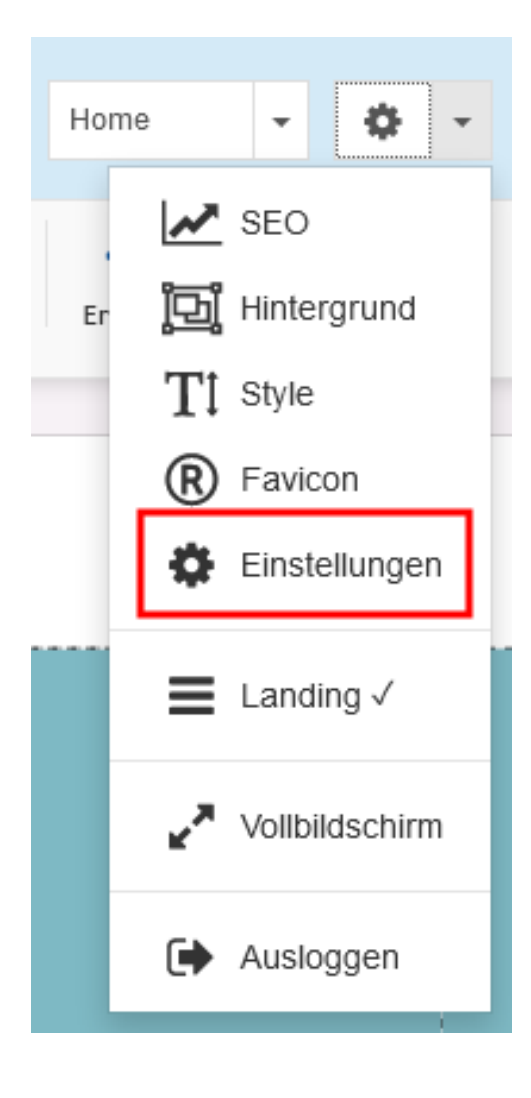

7. In den folgenden Einstellungen, setzen Sie einen Haken bei "veröffentlichen und SSL erzwingen" und klicken anschließend auf "Übernehmen".

# 1blu-Webbaukasten

| Seiteneinstellungen                                                                                | $\times$                |
|----------------------------------------------------------------------------------------------------|-------------------------|
| Generell Meta Informationen Skripte robots.txt                                                     | Cookie Richtlinie       |
| Z Veröffentlichen und SSL erzwingen 🥡                                                              |                         |
| 🗌 Website mit erzwungener Weiterleitung veröffentlichen ?                                          |                         |
| <ul> <li>Weiterleitung von www zu nicht-www</li> <li>Weiterleitung von nicht-www zu www</li> </ul> |                         |
| ✓ Erzwingen Sie das nachgestellte Schrägstrichsymbol "" in jeder Seiten-U                          | RL 😨                    |
| 🔲 Deaktivieren Sie den Mausklick auf Site 📀                                                        |                         |
| Min. Website-Breite                                                                                | Maximale Website-Breite |
|                                                                                                    |                         |
| ✓ Zeigen Sie immer Elementgrenzen an                                                               |                         |
|                                                                                                    | Abbrechen Übernehmen    |

#### 8. Zuletzt müssen Sie Ihre Seite nur noch mit den neuen Einstellungen "Publizieren".

| 1blu   |           | Pt   | ublizieren | <b>O</b><br>Vorscha | u Rūci | g. Wieder | holen        | Neu/Zurück | τ.   |          |        |        |      |        | Home      | • | ٥ | • | - | • |
|--------|-----------|------|------------|---------------------|--------|-----------|--------------|------------|------|----------|--------|--------|------|--------|-----------|---|---|---|---|---|
| Layout | A<br>Text | Bild | Galerie    | Medien              | Karten | Form      | CC<br>Button | Formular   | Henü | Sprachen | Blöcke | Handel | Blog | Sozial | Crweitert |   |   |   |   |   |

Eindeutige ID: #1885 Verfasser: n/a Letzte Änderung: 2021-10-22 11:26

URL: https://faq.1blu.de/content/607/1005/de/1blu\_webbaukasten-\_-wie-aktiviere-ich-das-ssl\_zertifikat-fuer-meine-webseite.html